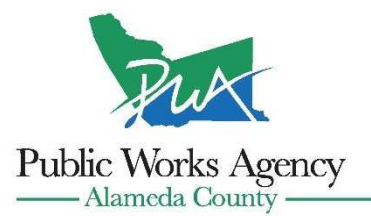

399 Elmhurst Street • Hayward, CA 94544-1307 • (510) 670-5480 • www.acpwa.org

# Electronic Plan Review Alameda County - Building Inspection Department (BID)

Alameda County - Building Inspection Department (BID) is pleased to announce our electronic plan review process. Please sign in or create your new account at https://acpermit.acgov.org/Portal/#/.

At the online portal, you are able to:

- 1. Apply for building permit applications.
- 2. Initiate electronic plan review and upload attachments (E.g. Plans, structural calcs).
- 3. Pay building department fees (E.g. Plan review fees, permit fees).
- 4. Track plan review comments and approval status from applicable County agencies.

For assistance on the online portal, please call 510-670-5440 or email permitbid@acpwa.org.

| https://acpermit.acgov.org/Portal/#/.                                                                                                    | Sign In |
|----------------------------------------------------------------------------------------------------|---------|
| Alameda County Public Works Agency<br>BUILDING INSPECTION DEPARTMENT<br>399 Elmhurst Street, Room 141 Hayward, CA<br>94544(510) 670-5440, FAX (510) 293-0960<br>Enter Permit number, Address to search it                                                                                                    |         |
| MAP CASHBOARD CASHBOARD CA |         |
| Alameda County Online Simple Building Permit Program                                                                                                    |         |
| commercial buildings and structures conform to building code requirements.                                                                                                    |         |
| Online Permit         We are pleased to offer Online Permit services at Alameda County Building Department. At this time, we are rolling out a pilot program that covers a simple         building permit online for:         • Residential Water Heater Replacement (C4 or C36 License Required); or         • Residential Re-roofing (C39 License Required or B License with at least two incidental repairs).         • Residential Roof-Mounted Solar PV (Simple Only – No batteries or panel upgrade).         • Residential HVAC – Replace Furnace Only.                                                                                                    |         |
| <ul> <li>The following criteria must be met to obtain Online Simple Permits. The applicant must:</li> <li>Create an account for Online Permit Services; and</li> <li>Have a valid California Contractor License to perform a proper trade; and</li> <li>Have a credit card ready; and</li> <li>Have a valid project address in the Alameda County Unincorporated Area (to be verified), and</li> <li>Have a valid project address in the Alameda County Unincorporated Area (to be verified), and</li> <li>Have a valid business license with unincorporated area of Alameda County.</li> <li>If you applying for a permit that does not fall under these four permit types, please download our building permit application form, authorized credit card and email it to us permitbid@acpwa.org</li> </ul>                                                                                                    |         |
| To Create a New Account:<br>Click "Sign In" in the upper right hand corner of this web page<br>If you already had an account with the old Alameda County online system, select "Forgot Password". You will receive an email that's linked to your account with<br>the old Alameda County online system to create your password for this system.<br>If you did not have an account with the old Alameda County online system, select "Create Account" and follow the prompts.                                                                                                    | v       |
| Apprication and credit card form can be round nere. https://www.acpwa.org/bid-permit-apply                                                                                                    |         |

#### https://acpermit.acgov.org/Portal/#/. Alameda County Public Works Agency BUILDING INSPECTION DEPARTMENT 399 Elmhurst Street, Room 141 Hayward, CA 94544(510) 670-5440, FAX (510) 293-0960 Enter Permit number, Address to search it E **a** 三 ~ MAP DASHBOARD APPLY FOR. REPORT VIOLATION MY RECORDS INSPECTIONS MY PROFILE Alameda County Online Simple Building Permit Program The Building Inspection Division has provided inspection services in the unincorporated areas of Alameda County since 1946 to ensure residential and commercial buildings and structures conform to building code requirements. **Online Permit** We are pleased to offer Online Permit services at Alameda County Building Department. At this time, we are rolling out a pilot program that covers a simple building permit online for: • Residential Water Heater Replacement (C4 or C36 License Required); or • Residential Re-roofing (C39 License Required or B License with at least two incidental repairs). • Residential Roof-Mounted Solar PV (Simple Only - No batteries or panel upgrade). Residential HVAC – Replace Furnace Only. The following criteria must be met to obtain Online Simple Permits. The applicant must: · Create an account for Online Permit Services; and • Have a valid California Contractor License to perform a proper trade; and Have a credit card ready; and Have a valid project address in the Alameda County Unincorporated Area (to be verified), and

| User ID / Email          |                                 |                      |                       |   |
|--------------------------|---------------------------------|----------------------|-----------------------|---|
| Password 2a              | ]                               |                      | 2b                    |   |
| By clicking the button b | pelow you agree to the Disclain | er, Terms of Service | and Privacy Statement |   |
| SIG                      |                                 | E Y                  | CREATE ACCOUNT        | Y |

1. Sign In - Button in upper right hand corner.

2a. Sign in with your existing online portal account, or,

2b. Create Account for new users. For further instructions on how to create a new account, see separate document.

For assistance on the online portal, please call 510-670-5440 or email permitbid@acpwa.org.

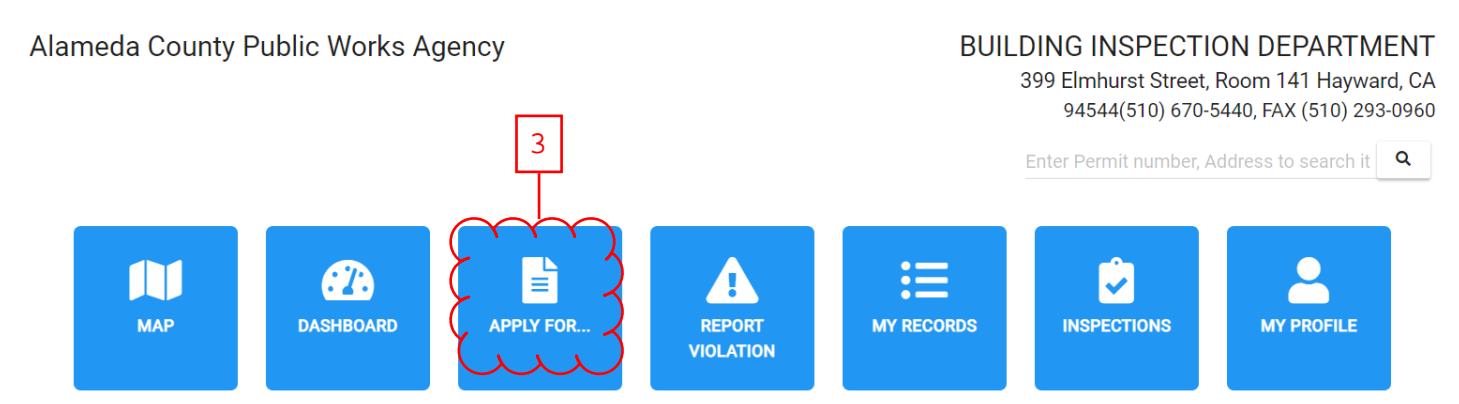

#### Alameda County Online Simple Building Permit Program

The Building Inspection Division has provided inspection services in the unincorporated areas of Alameda County since 1946 to ensure residential and commercial buildings and structures conform to building code requirements.

#### **Online Permit**

We are pleased to offer Online Permit services at Alameda County Building Department. At this time, we are rolling out a pilot program that covers a simple building permit online for:

• Residential Water Heater Replacement (C4 or C36 License Required); or

### 3. Apply for Permit - Click button.

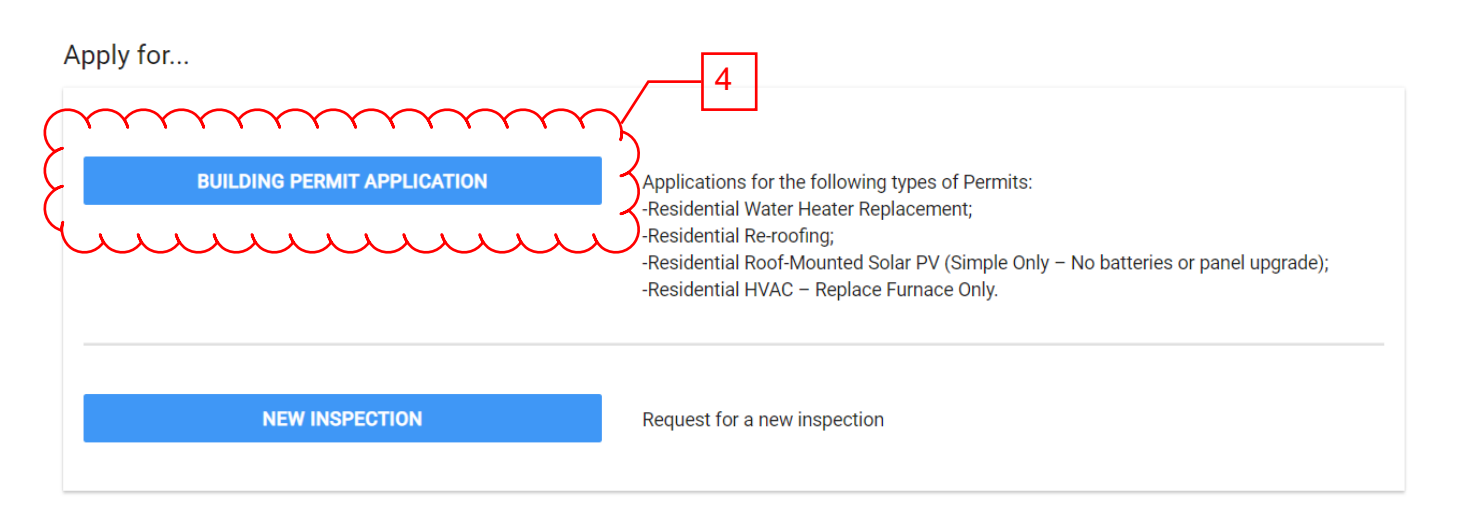

4. Building Permit Application - Click button.

| I'd like to make a Building Permit Application             |    |        | <u> イ</u>                    | 5 |  |
|------------------------------------------------------------|----|--------|------------------------------|---|--|
| Select Type *                                              |    |        | く                            |   |  |
| Application with Design Plans (TEST ONLY - DO NOT US       | E) |        |                              |   |  |
| Entry Forms and Reference Documents                        |    |        | 4                            |   |  |
| Typical projects that require Planning Department approval |    |        | 3                            |   |  |
| Job Address                                                | or | Parcel | 5                            |   |  |
| Building Dermit Application Bulled on                      |    |        | $\hat{\boldsymbol{\lambda}}$ |   |  |
| Applicant                                                  |    |        | く                            |   |  |
| WonderContractor -                                         |    |        |                              |   |  |
| Details                                                    |    |        | 3                            |   |  |
| Description *                                              |    |        | 2                            |   |  |
|                                                            |    |        |                              |   |  |
| Project Info                                               |    |        | 3                            |   |  |
| Flojectinio                                                |    |        | イ                            |   |  |

5. Building Permit Application - Complete all fields

<u>Select Type</u> - Application with Design. For a sample list of projects that require application with design, click 'Typical projects that require Planning Department Approval'

Job Address/Parcel - Input the project address or parcel number located in unincorporated Alameda County. Applicant - This is the person who will be pulling the permit.

<u>Description</u> - Please provide as much information as possible for your project such that a person with no prior knowledge of your project fully understands the proposed work.

<u>Type of work</u> - Please select the appropriate type of work to the best of your ability.

| Permit for: (Mark Y all that apply)                                        | 2                                  |  |
|----------------------------------------------------------------------------|------------------------------------|--|
|                                                                            | $\downarrow$                       |  |
| Building:                                                                  | $\boldsymbol{\lambda}$             |  |
|                                                                            | $\boldsymbol{\mathcal{A}}$         |  |
| Electrical:                                                                | $\boldsymbol{\mathcal{A}}$         |  |
|                                                                            | 7                                  |  |
| Plumbing:                                                                  | 3                                  |  |
|                                                                            | 2 🖸                                |  |
| Aechanical:                                                                | <u></u> 0                          |  |
|                                                                            | $\boldsymbol{\boldsymbol{\zeta}}$  |  |
| Type of Const -                                                            | $\boldsymbol{\mathcal{A}}$         |  |
|                                                                            | 3                                  |  |
|                                                                            | 2                                  |  |
| e-rooning.                                                                 | $\lambda$                          |  |
|                                                                            | $\boldsymbol{\mathcal{A}}$         |  |
| roposed Use:                                                               | $\boldsymbol{\mathcal{A}}$         |  |
|                                                                            | 3                                  |  |
| Existing Use:                                                              | 2                                  |  |
| roject Valuation *                                                         | 2                                  |  |
| )                                                                          | 2                                  |  |
|                                                                            | $\boldsymbol{\mathcal{A}}$         |  |
| or fee and valuation tables, please go to https://www.acpwa.org/fee-schedu | e 🔨                                |  |
| Occupancy Class                                                            | 2                                  |  |
|                                                                            | $\lambda$                          |  |
| Type of Const -                                                            | ~                                  |  |
| ype or const.                                                              | $\boldsymbol{\boldsymbol{\wedge}}$ |  |
|                                                                            | $\boldsymbol{\mathcal{A}}$         |  |
| lo. of Stories                                                             | $\boldsymbol{\prec}$               |  |

6. Building Permit Application - Complete all fields

<u>Permit For (Mark Y all that apply)</u> - Please select yes to all trades that apply for this permit application. Proposed Use - Please select the appropriate proposed use to the best of your ability.

Existing Use - Please select the appropriate proposed use to the best of your ability.

<u>Project Valuation</u> - This is the estimated permit value at the time of application. Permit valuations shall include total value of work, including materials and labor, for which the permit is being issued, such as electrical, gas, mechanical, plumbing equipment and permanent systems.

Occupancy Class - Please select the appropriate occupancy class for your project based on the definitions provided in the California Building Code (CBC) Chapter 3.

Type of Cons - Please select the appropriate occupancy class for your project based on the definitions provided in the California Building Code (CBC) Chapter 6.

No. of Stories - Please provide a numeric value for the number of stories your building(s) will be.

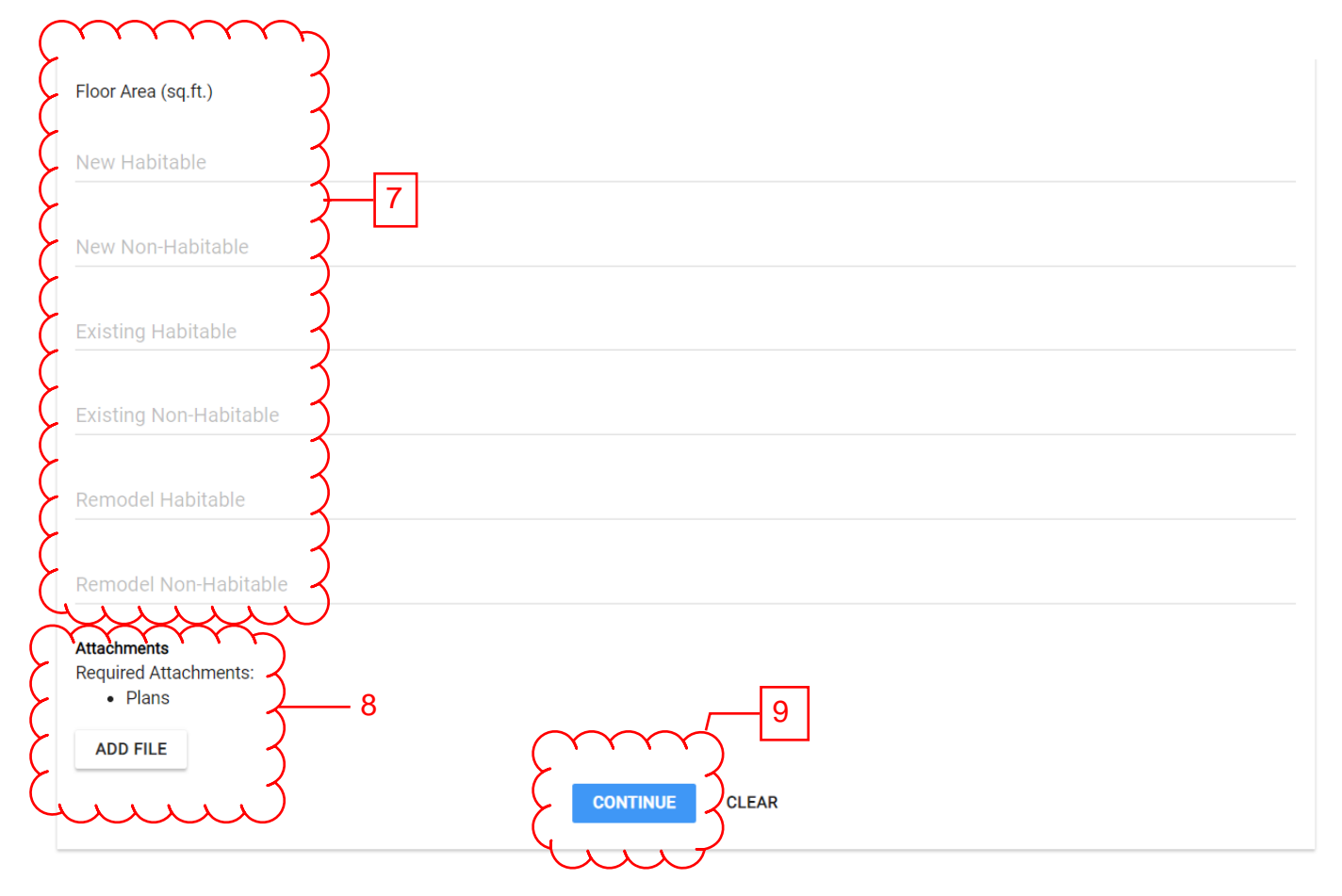

7. Building Permit Application - Complete all fields

<u>Floor Area (Mark Y all that apply)</u> - Please provide the floor areas of your project in square feet. Habitable is defined in the California Building Code (CBC) Chapter 2 as "A space for living, sleeping, eating or cooking. Bathrooms, toilet rooms, closets, halls, storage or utility spaces and similar areas are not considered habitable spaces.

- A) New Defined as new for this project.
- B) Existing Defined as existing for this project.
- C) Remodel Defined as existing space that is altered for this project.
- 8. Building Permit Application Complete all fields

<u>Attachments</u> - Please upload all documents required for your project. Common types of files are your floor plans, calculations, and supplemental reports. Once you have selected the type, it will ask you to select the type of file. Please select accordingly. The most common type of file will be 'Plan'.

9. Building Permit Application - Complete all fields

<u>Continue</u> - Select Continue once you have completed all the fields and have uploaded all appropriate documents.

This is the opportunity to double check the project information you submitted is accurate. Secondly this is the page where you can upload your worker's compensation as applicable.

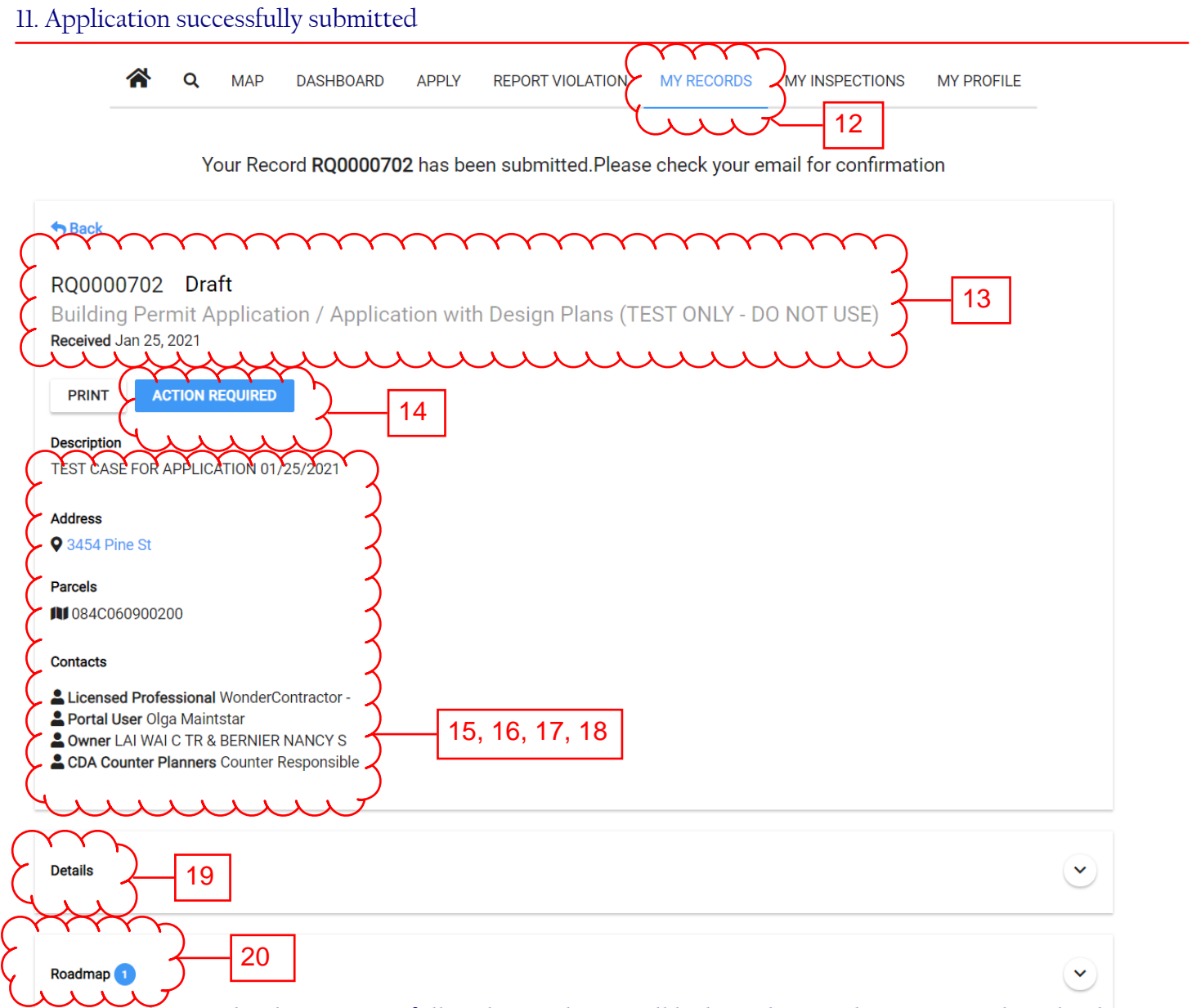

12. Once you application has been successfully submitted, you will be brought into the 'My Records' Tab where you can check the status of your record. My records tab will have all the applications associated to your portal user account.

13. Initially your application will create an "RQ' case number with the status adjacent to the RQ case number and will have the type of application indicated. Initially it is in draft mode but will update as the project hits certain milestones.

<u>14. Action Required</u> - This is an action item required by the applicant. This means that the project is on hold waiting for the applicant to finish their task. Click 'Action Required' and respond accordingly to move application forward.
 <u>15. Description</u> - Displays the description of work for the project

16. Address - Displays project address.

17. Parcel - Displays project parcel number

18. Contacts - Displays the contractor, portal user, and owner

19. DetailsPage 7 of 819. Details- Click the arrow to expand all details per items #6 & #7.Page 7 of 820. Roadmap- This will show all the history of the project. If you're wondering what the status of your project is, check here.Page 7 of 8

| (              |              |
|----------------|--------------|
| Attachments    |              |
|                | Added Jan 25 |
| $\geq$         |              |
| ADD ATTACHMENT |              |
|                |              |
|                |              |
|                |              |
| Comments       |              |
| Add Comment    | SEND         |
| uuu            |              |

21. Attachments - When a staff member asks for an item, here is where you would upload. Click 'Add Attachment' to upload additional documents throughout the project. <u>22. Comments</u> - This is used to communicate to the staff if there are any questions.

## END OF GUIDE